## Personal Tiles on Glow

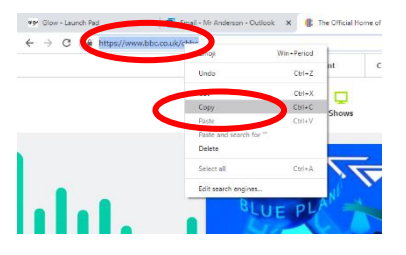

Tiles on the Glow Launch-Pad are a good way to save quick links to websites.

Find the web address of the site you wish to link to. Highlight the site web address then right click. From the drop-down menu, select 'Copy'.

Log-in to Glow and open your Personal Launch Pad. NASUWT voridatios Add 0 = 💼 🖬 😽 e 💽 🖬 0 💶

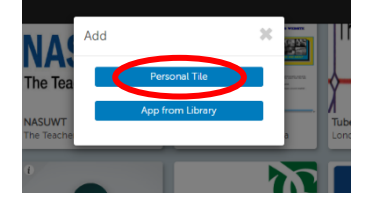

Add Personal Tile

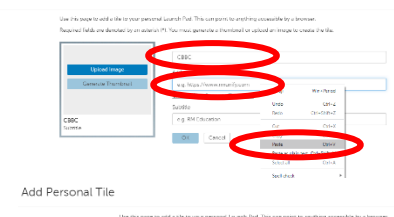

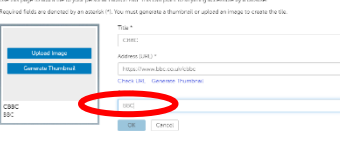

Add Personal Tile

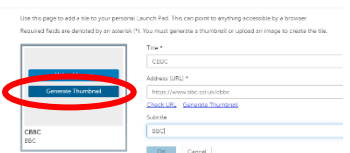

Add Personal Tile

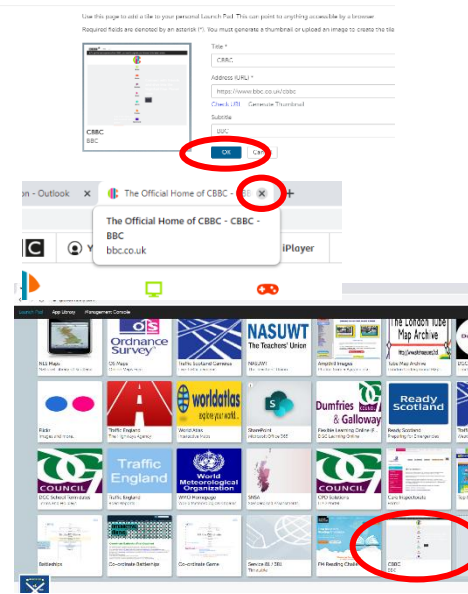

Find the last tile on the Launch Pad screen. This should be

grey with a blue 'Add' button.

Click on the blue 'Add' button to create a new tile.

A dialogue box will appear with two buttons.

Click on the 'Personal Tile' button.

The 'Add Personal Tile' page will appear.

In the first box, **type** a name for your tile.

Right-click in the second box and select 'Paste' from the drop-down menu which appears to add the webaddress required.

A **subtitle** can be typed in the third box, **if required**.

Click 'Generate Thumnail' to create a picture for your button (this can take a while depending on the connection).

Once a picture has been created, click on the 'OK' button to complete the process.

Before checking the button works, ensure the tab containing your website is closed. Click on the small cross on the tab to close it.

Go to your **Personal Launch Pad**. Your **new tile** should have appeared in the space where the 'Add' button was. Click on the tile to check it. Your required website should open in a new tab.